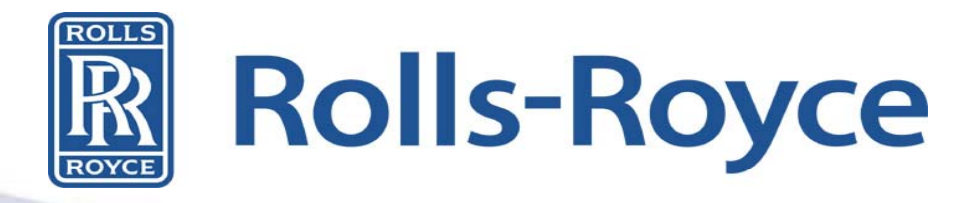

# Supplier Scorecard Challenge Training for PSQE & MRPC

https://suppliers.rolls-royce.com

Prepared by Trestle LLC on behalf of Rolls-Royce

#### Prerequisite

Prior to reviewing this material, you should be familiar with the information presented in the GSP Rolls-Royce orientation available in the GSP left navigation resources link after you log in.

### Scorecard Challenge

- After suppliers review their Scorecard in the GSP, they have the ability to request a review by their supply chain team (SCT) if they disagree with an assessment. This is a scorecard challenge. In the past, this process consisted of emails and phone calls. In order to improve the level of service Rolls-Royce provides the suppliers, we have automated this process into a workflow.
- There are 3 types of scorecard challenges: Quality, Delivery and Other. If the supplier is questioning a Quality Notification (QN), then they will launch a Quality challenge. If they are questioning a delivery score or delivery detail (such as quantity or timing), then they will launch a Delivery challenge. If they disagree with a Cost of Quality score or are unsure of which type of challenge they are launching, the challenge type is Other.

## Scorecard Challenge Continued

- The GSP will facilitate the scorecard challenge until completion. The process is described on the next slide. The GSP will automatically route the scorecard challenge to the appropriate PSQE or MRPC assigned to the vendor. Delivery challenges will be routed to MRPCs. Quality and Other challenges will be routed to PSQEs.
- If a supplier receives a US-prepared scorecard, the delivery details for fulfilled POs will not be present. If they have questions regarding the delivery details, they will request the information via the GSP by launching a delivery scorecard challenge. You may be required to provide details to the supplier and then request additional information from the supplier once those details are available to the supplier.
- In some cases, you may need to contact the supplier directly regarding their scorecard. The GSP is not intended to restrict your contact to just those tracked by the GSP. The GSP is intended to enable communication and assist tracking the needs of the supplier questions related to their scorecards.

#### Scorecard Challenge Process

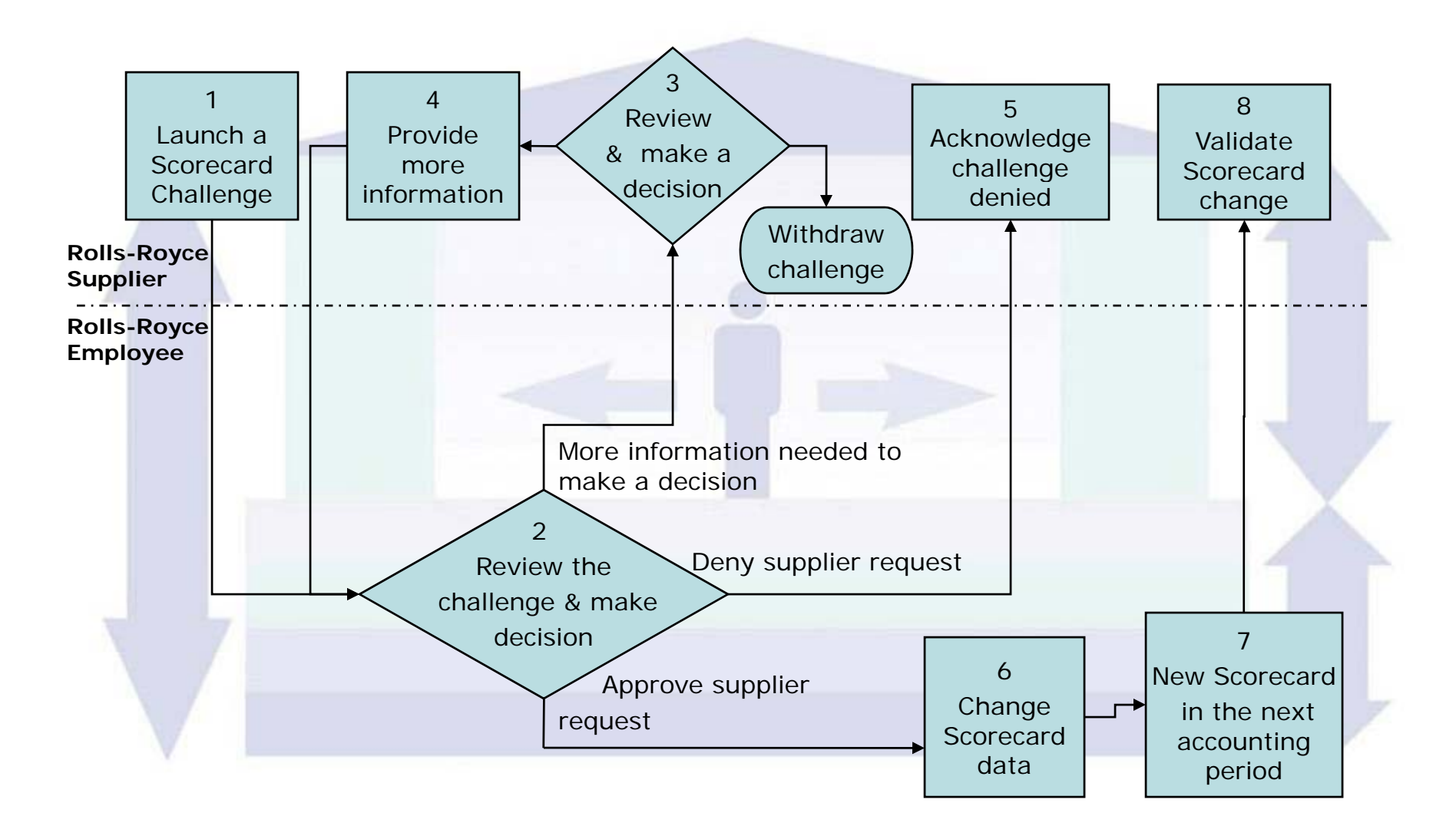

### **PSQE & MRPC Responsibilities**

• The first time you will become aware that a task requires your attention is when you receive an email from the GSP.

#### Scorecard Challenge Activity Needed

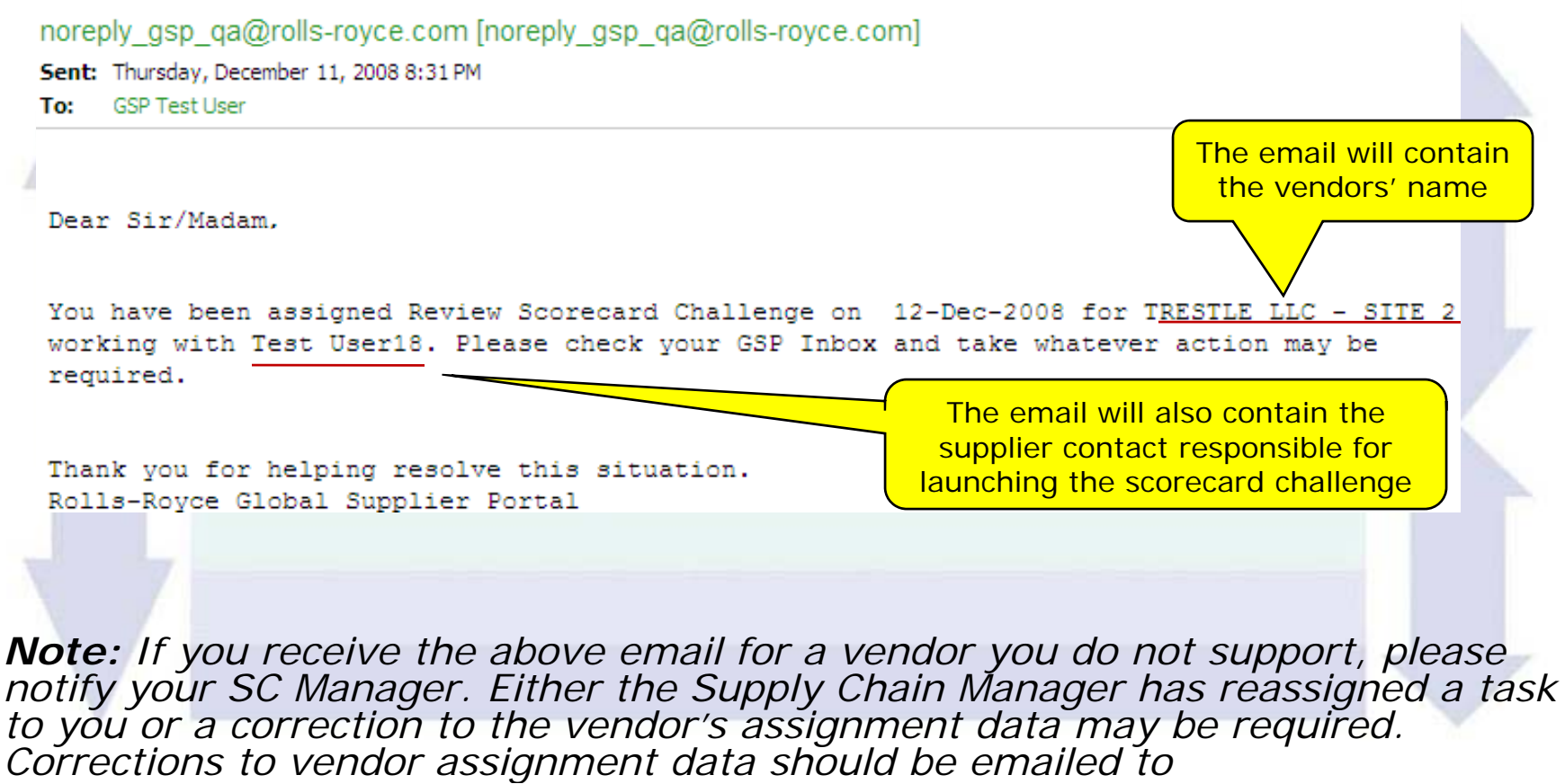

suppchaincon@rolls-rovce.com.

### **PSQE & MRPC Responsibilities**

• After a 3 days of inactivity, the GSP will send you an email reminder.

#### Reminder Scorecard Challenge Activity

noreply\_gsp\_qa@rolls-royce.com [noreply\_gsp\_qa@rolls-royce.com]
Sent: Sunday, December 14, 2008 8:29 PM
To: GSP Test User

Dear Sir/Madam,

You were assigned Change Scorecard Data on 12-Dec-2008 for TRESTLE LLC - SITE 2 working with Test User18. This has not yet been completed. Please take whatever action might be required.

Thank you for helping resolve this situation. Rolls-Royce Global Supplier Portal

• On the fourth day, the GSP will send you a reminder that includes a warning that the next step is escalation. This email will be sent daily until the task is completed.

Reminder Scorecard Challenge Activity Will Be Escalated

```
noreply_gsp_qa@rolls-royce.com [noreply_gsp_qa@rolls-royce.com]
Sent: Sunday, December 28, 2008 8:30 PM
To: GSP Test User
Dear Sir/Madam,
You were assigned Change Scorecard Data on 12-Dec-2008 for TRESTLE LLC - SITE 2 working with
Test User18 . This has not yet been completed. Please take whatever action might be required
to avoid escalation.
Thank you for helping resolve this situation.
```

Rolls-Royce Global Supplier Portal

• On the sixth day, the GSP will escalate to the SC Manager to address. This is to 6 ensure we are responding to the supplier in a timely manner.

#### Working through the Scorecard Challenge Process: Review the Scorecard Challenge

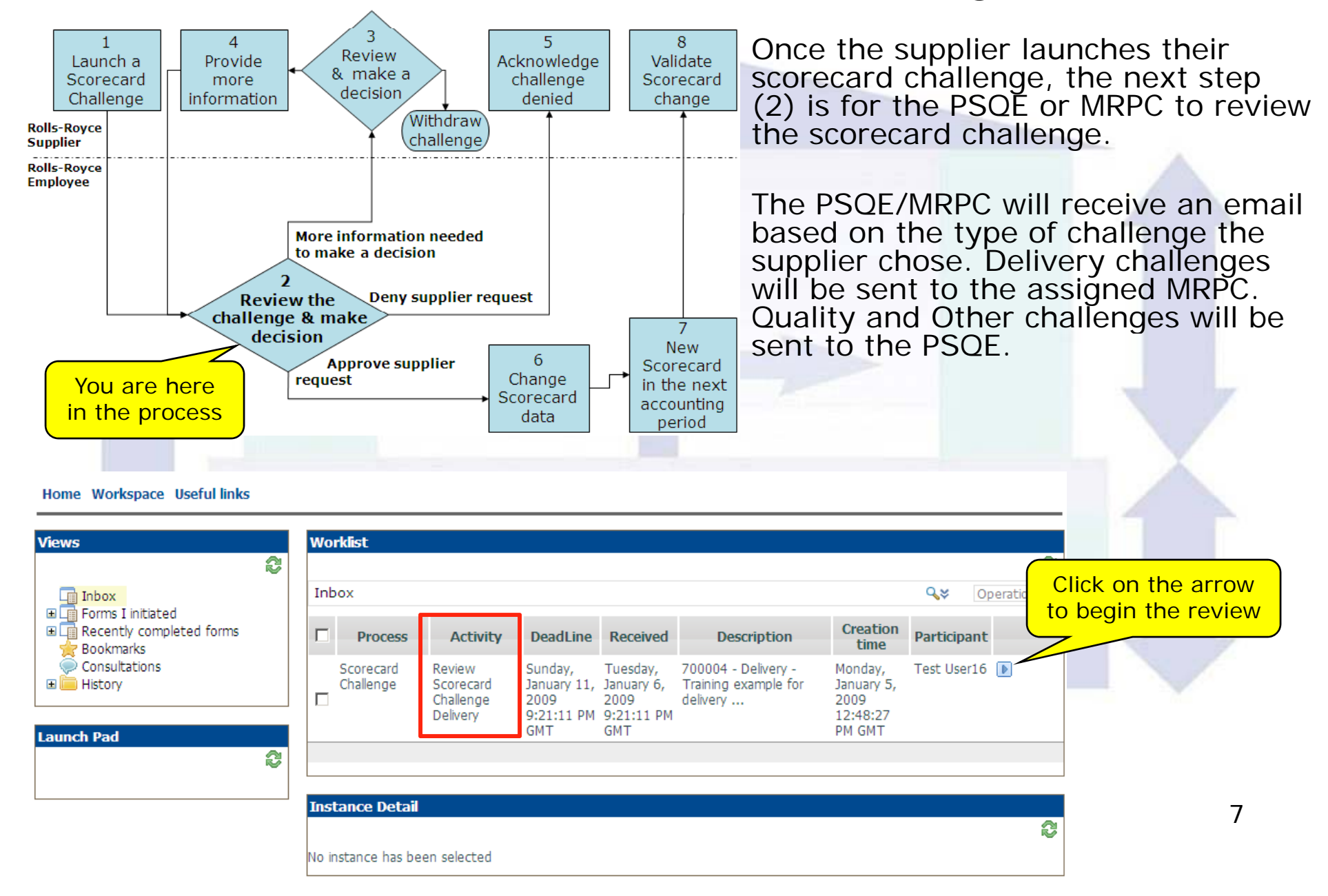

# Samples of supplier-provided data for each type of scorecard challenge

When you view the challenge, the data shown on the screen will vary by the type of challenge
A Quality Notification (QN) number will be displayed for quality challenges.

• A PO & PO line number will be displayed for delivery challenges.

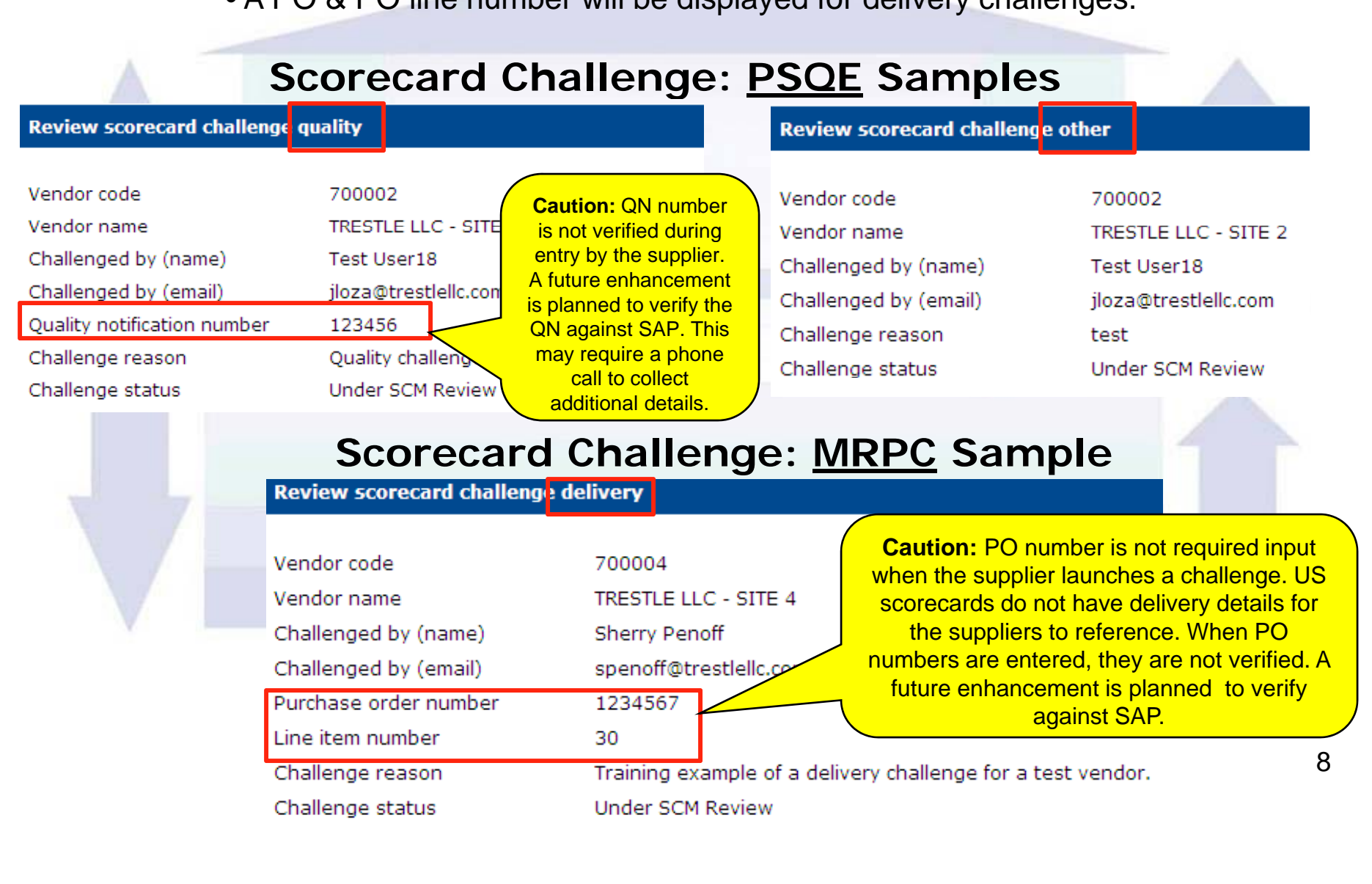

### **Review the Scorecard Challenge**

#### **Review scorecard challenge quality**

| Vendor code                 | 700002                                  |                                  |
|-----------------------------|-----------------------------------------|----------------------------------|
| Vendor name                 | TRESTLE LLC - SITE 2                    |                                  |
| Challenged by (name)        | Test User18                             |                                  |
| Challenged by (email)       | jloza@trestlellc.com                    |                                  |
| Quality notification number | 123456                                  | There are 3 choices, approve the |
| Challenge reason            | Quality challenge for training purposes | change, request more             |
| Challenge status            | Under SCM Review                        | deny the request.                |

#### **Comments history**

| Added on             | Added by                             | Role | Step                                                                                       |                                                      |
|----------------------|--------------------------------------|------|--------------------------------------------------------------------------------------------|------------------------------------------------------|
| Reviewer action      |                                      |      | In all cases, you m                                                                        | ust enter<br>Remember                                |
| Reviewer action      | Select one                           |      | your comments will a<br>for future viewing by                                              | y suppliers.                                         |
| Response resolution  | Approve<br>Deny<br>Request More Info |      | If you are not prepared to n<br>close the window and the t<br>in your inbox for you to add | ake a decision,<br>ask will remain<br>fress when you |
| Submit 🔺 Close Windo | w 4                                  |      | are able to make a c                                                                       | lecision.                                            |

Once you have selected a reviewer action and entered a resolution comment, submit the update. The task will be updated in your inbox. *Note:* If you need additional information from the supplier, select "Request More Info" in the review action and click the submit button. Suppliers challenging US-prepared scorecards may require details not available in their scorecard. Please provide the information to the supplier and then request more information from the supplier.

### Deny the Scorecard Challenge

When you deny a scorecard challenge, it is important to explain the reason you are denying the challenge.

An email will be sent to the supplier when you deny the challenge. The email will request the supplier log in and acknowledge the challenge was denied.

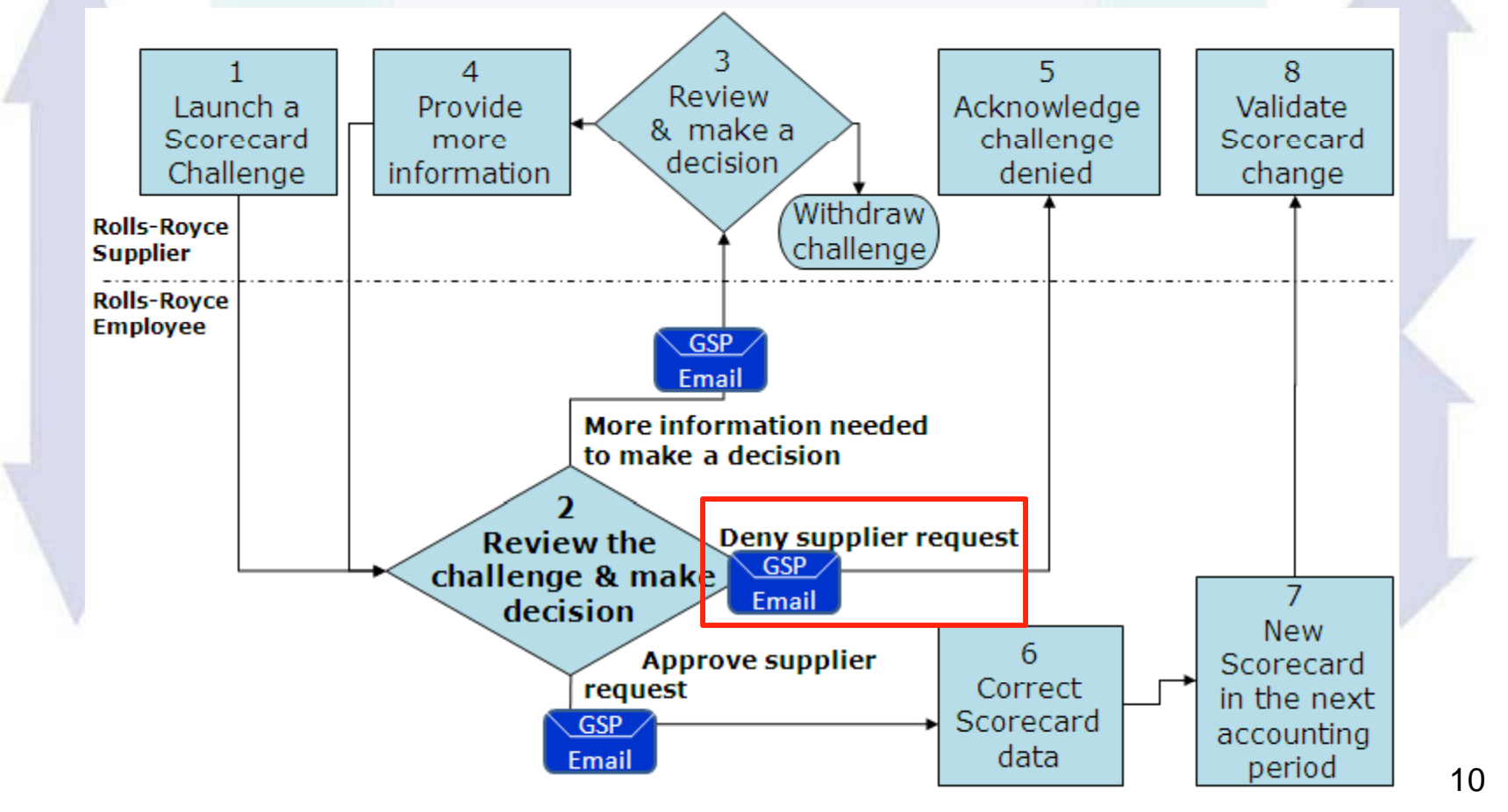

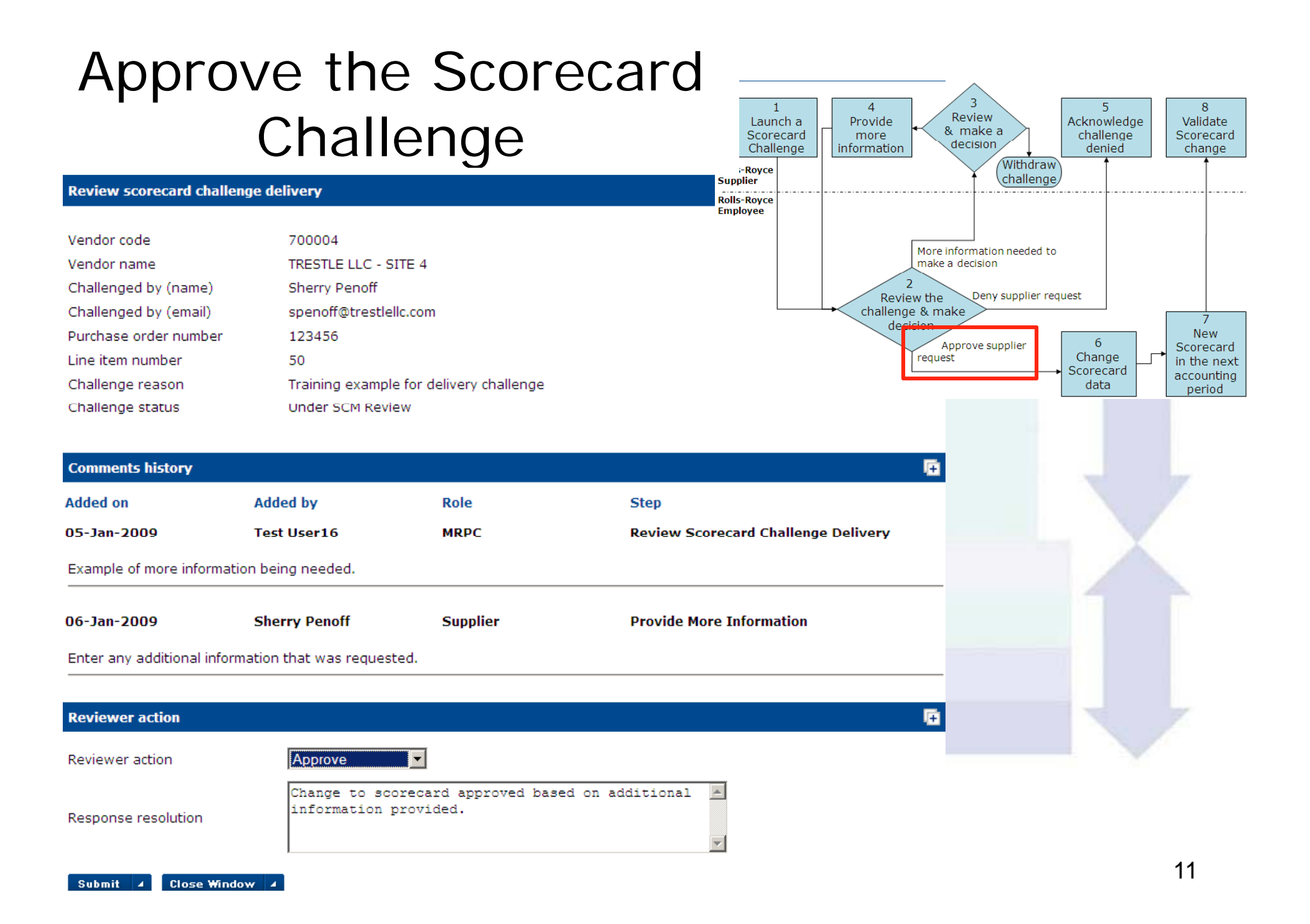

### Change the Scorecard Data

The next step after approving the scorecard challenge is to correct the data used to prepare the scorecard. This is to insure it is corrected for the next scorecard published for the supplier.

A new task appears in your inbox to correct the data. You should leave the task until you have completed the correction in SAP.

| Wa | orklist                |                                      |                                                      |                                                        |                                                         |                                                     |               | 21         |                                    |
|----|------------------------|--------------------------------------|------------------------------------------------------|--------------------------------------------------------|---------------------------------------------------------|-----------------------------------------------------|---------------|------------|------------------------------------|
| In | хох                    |                                      |                                                      |                                                        |                                                         |                                                     | <b>Q</b> ≽ Op | erations 💌 | Click on the<br>arrow after the    |
|    | Process                | Activity                             | DeadLine                                             | Received                                               | Description                                             | Creation<br>time                                    | Participant   |            | data has been<br>corrected in SAP. |
|    | Scorecard<br>Challenge | Change<br>Scorecard<br>Data Delivery | Monday,<br>January 12,<br>2009<br>11:33:19 PM<br>GMT | Wednesday,<br>January 7,<br>2009<br>11:33:19 PM<br>GMT | 700004 - Delivery -<br>Training example for<br>delivery | Monday,<br>January 5,<br>2009<br>12:48:27<br>PM GMT | Test User16   |            |                                    |

Launch a

Scorecard

Challenge

Provide

more

information

Review the

challenge & make

request

5

Acknowledge

challenge

denied

6

Change

Scorecard

data

Review

& make a

decision

More information needed to make a decision

Approve supplier

Withdraw

challenge/

Deny supplier request

8

Validate

Scorecard

change

New

Scorecard

in the next

accounting

period

#### Change the Scorecard Data

#### Change scorecard delivery data

| Vendor code            | 700004                                  |
|------------------------|-----------------------------------------|
| Vendor name            | TRESTLE LLC - SITE 4                    |
| Challenged by (name)   | Sherry Penoff                           |
| Challenged by (e-mail) | spenoff@trestlellc.com                  |
| Purchase order number  | 123456                                  |
| Line item number       | 50                                      |
| Challenge reason       | Training example for delivery challenge |
| Challenge status       | Accepted                                |
|                        |                                         |

In this screen, you need to acknowledge that you have updated the data.

| Comments history     |                                |                             |                                    |                                                                                       |
|----------------------|--------------------------------|-----------------------------|------------------------------------|---------------------------------------------------------------------------------------|
| Added on             | Added by                       | Role                        | Step                               |                                                                                       |
| 05-Jan-2009          | Test User16                    | MRPC                        | Review Scorecard Challenge D       | Delivery                                                                              |
| Example of more info | ormation being needed.         |                             |                                    |                                                                                       |
| 06-Jan-2009          | Sherry Penoff                  | Supplier                    | Provide More Information           | To reduce questions, please describe                                                  |
| Enter any additional | information that was reques    | ted.                        |                                    | the case of US-prepared scorecards                                                    |
| 07-Jan-2009          | Test User16                    | MRPC                        | Review Scorecard Challenge         | certain data must be changed                                                          |
| Change to scorecard  | l approved based on addition   | al information provided.    |                                    | application. The description of the                                                   |
|                      |                                |                             |                                    | data change reduces questions from                                                    |
| Comments to explain  | 11                             |                             |                                    | the US scorecard team.                                                                |
| Add comment:         | Data changes were m            | ade in SAP.                 | Once                               | you have completed the                                                                |
| If you have changed  | data, please indicate all char | nges you have made in the o | chang<br>comment area.<br>supplier | ge to the scorecard data,<br>that you have updated the<br>c data and the next step in |
| Please make request  | ier Data                       | er's data                   | the proc<br>the inb                | cess will be triggered. Now poor no longer contains the                               |
|                      |                                |                             | <b>Suppli</b>                      | er's scorecard challenge. / 13                                                        |

## Additional Information Provided

| Review scorecard challed<br>Vendor code<br>Vendor name<br>Challenged by (name)<br>Challenged by (email)<br>Quality notification number<br>Challenge reason<br>Challenge status | nge quality<br>700004<br>TRESTLE LLC - S<br>Sherry Penoff<br>spenoff@trestle<br>r 123456<br>Quality Notificat | SITE 4<br>ellc.com<br>tion challenge | 1     1     4     Provide more information     5     Acknowledge challenge denied       Rolls-Royce supplier     Rolls-Royce Employee     Withdraw challenge     Acknowledge challenge denied     Challenge       Rolls-Royce contraction     Withdraw challenge     More information needed to make a de ision     7 | d             |
|----------------------------------------------------------------------------------------------------|----------------------------------------------------------------------------------------------------|--------------------------------------|----------------------------------------------------------------------------------------------------|---------------|
| Challenge status                                                                                                    | Under SCM Rev                                                                                                 | lew                                  | Approve supplier<br>request<br>b<br>Change<br>Scorecard<br>data<br>b<br>Scorecard<br>data                                                                                                    | d<br>xt<br>1g |
| Comments history                                                                                                    |                                                                                                    |                                      |                                                                                                    |               |
| Added on                                                                                                    | Added by                                                                                                    | Role                                 | Step                                                                                                    |               |
| Jan 22, 2009                                                                                                    | User Lastname                                                                                                 | PSQE                                 | Review Scorecard Challenge Quality                                                                                                    |               |
| Additional information is n                                                                                                    | eeded from the supplie                                                                                        | r.                                   |                                                                                                    |               |
| Jan 22, 2009                                                                                                    | Sherry Penoff                                                                                                 | Supplier                             | Provide More Information<br>Provide More Information                                                                                                    |               |
| Supplier information to as                                                                                                    | sist with scorecard cha                                                                                       | llenge decision.                     | additional                                                                                                    |               |
| Reviewer action                                                                                                    | Calestone                                                                                                    |                                      | how you can tell<br>whether you are<br>reviewing for the first                                                                                                    | t             |
| Response resolution                                                                                                    |                                                                                                    |                                      | additional detail.                                                                                                    |               |

Submit 🔺

Close Window

4

### Scorecard Change not completed

The supplier will log on to retrieve their scorecard when it is published for the next accounting period. If they do not see the change, they can indicate this in the GSP. At that time, the GSP will re-route the challenge to your inbox for resolution.

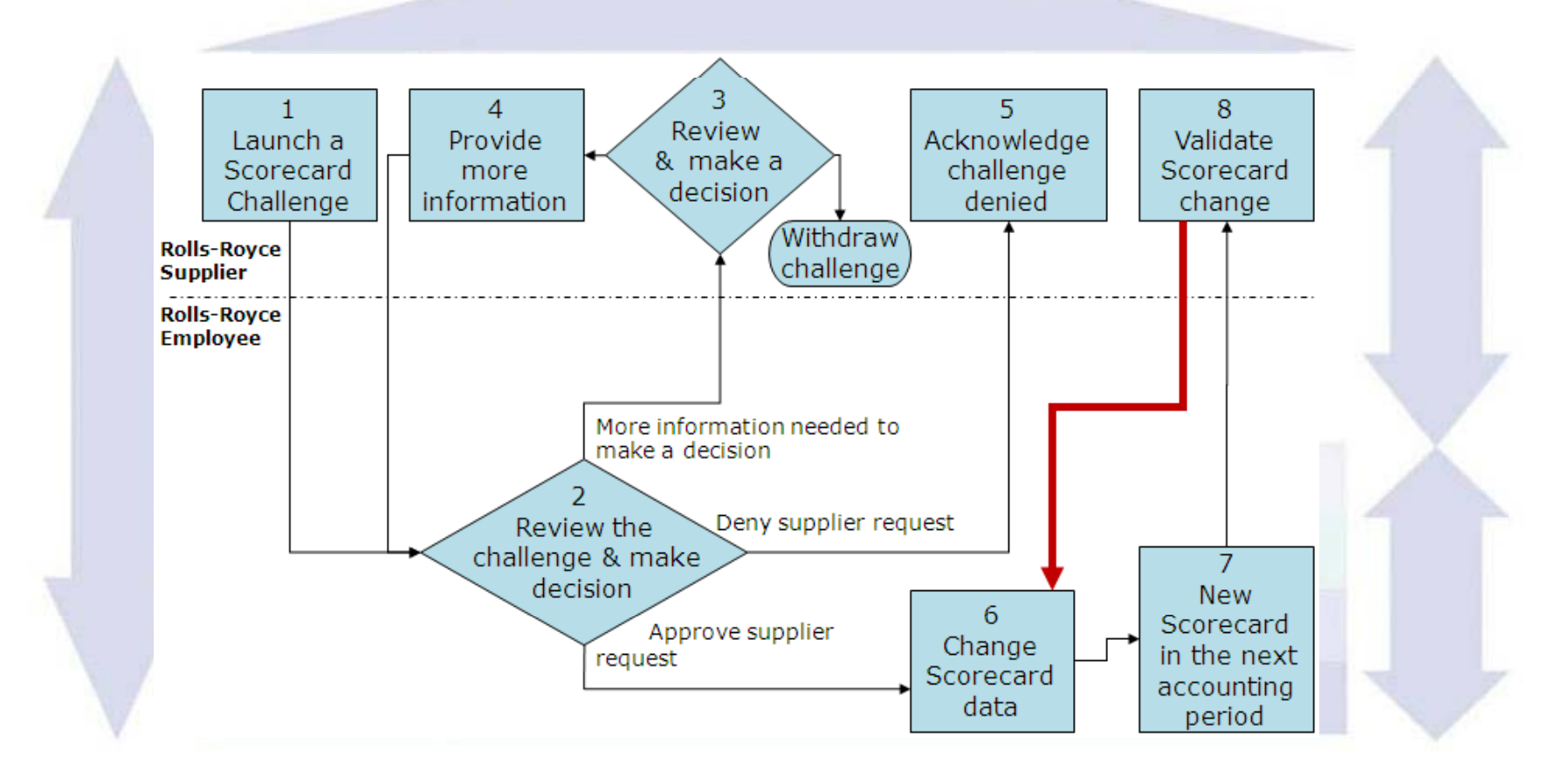

#### Planned Enhancements:

- Attaching files to the Scorecard Challenge. We are waiting on a solution for virus scanning
- US conversion to UK scorecards so that suppliers can view and challenge specific delivery data
- Verification of Quality Notification numbers as they are entered by the supplier
- Verification of PO & PO line numbers as they are entered by the supplier with auto-population of part number.